# Instrucciones para el envío del formulario de inscripción

 El formulario es un archivo .pdf adjunto al correo. Una vez abierto este fichero deberá rellenarse, siendo campos obligatorios aquellos que tienen un <u>recuadro rojo</u>. Es decir, si no completa estos campos no podrá remitir el formulario.

## PROGRAMA EDUCACIÓN FINANCIERA 2013/14 FICHA DE INSCRIPCIÓN. CCAA DE

| DATOS DEL CENTRO                                 |                                                   |
|--------------------------------------------------|---------------------------------------------------|
| NOMBR<br>DIRECCIÓN<br>LOCALIDAD<br>E-MAIL CENTRO | CÓDIGO POSTAL<br>PROVINCIA<br>RÉGIMEN DEL COLEGIO |
| DATOS DIRECTOR/A                                 |                                                   |
| NOMBRE<br>E-MAIL<br>TELÉFONO                     |                                                   |

2. Una vez relleno, hay que enviarlo pulsando el botón "ENVIAR FORMULARIO", (esta opción está disponible en la parte de arriba y abajo del formulario). Dependiendo del tipo de correo de su ordenador (Outlook, gmail, hotmail, yahoo, etc) Al pinchar la opción "ENVIAR FORMULARIO" le aparecerá esta imagen:

| S | eleccionar cliente de correo electrónico                                                                                                    |
|---|----------------------------------------------------------------------------------------------------|
|   | Indique la opción que mejor describa cómo envía correo.                                                                                                    |
|   | Aplicación de correo electrónico de escritorio                                                                                                    |
|   | Elija esta opción si actualmente utiliza una aplicación de correo<br>electrónico como Microsoft Outlook Express, Microsoft Outlook,<br>Eudora o Mail.                                                                                                    |
| 1 | © Correo electrónico de Internet                                                                                                    |
|   | Elija esta opción si actualmente utiliza un servicio de correo<br>electrónico de Internet como por ejemplo Yahoo o Microsoft<br>Hotmail. Entonces deberá guardar el formulario y devolverlo<br>manualmente a gepeese@cnmv.es a través de su servicio de<br>correo electrónico de Internet. |
|   | No volver a mostrar                                                                                                    |
|   | Aceptar Cancelar                                                                                                    |
|   |                                                                                                    |

 La primera opción (Aplicación de correo electrónico de escritorio) deberá ser seleccionada si su correo electrónico funciona a través de Microsoft Outlook Express, Eudora o Mail. Si así fuera, habría que pulsar "Aceptar" y le aparecerá la siguiente pantalla:

|                                                                                                    | Para                                                                          | gepeese                                                                      |
|----------------------------------------------------------------------------------------------------|-------------------------------------------------------------------------------|------------------------------------------------------------------------------|
| Envia                                                                                                    | CC                                                                            |                                                                              |
|                                                                                                    | ссо                                                                           |                                                                              |
|                                                                                                    | Asunto:                                                                       | Formulario devuelto: programa educacion financiera 2013-2014distribuido1.pdf |
|                                                                                                    | Adjunto:                                                                      | programa educacion financiera 2013-2014 distribuido1.pdf (863 KB)            |
| • • • • • • • • • • • • • • • • • • • • • • • • • • • • • • • • • • • • • • • • • • • • • • • • • • • • • • • • • • • • • • • • • • • • • • • • • • • • • • • • • • • • • • • • • • • • • • • • • • • • • • • • • • • |                                                                               |                                                                              |
| Formulario devuelto: programa educacion financiera 2013-2014distribuido1.pdf                                                                                                    |                                                                               |                                                                              |
| El a                                                                                                    | El archivo adjunto es el formulario rellenado. Ábralo para revisar los datos. |                                                                              |

### Y ya sólo queda dar al botón de enviar.

✓ <u>La segunda opción "Correo electrónico de Internet" deberá ser seleccionada si</u>su correo <u>no es Outlook</u> y fuera Hotmail, Yahoo, Gmail, Mixmail, etc...

### Correo electrónico de Internet

Elija esta opción si actualmente utiliza un servicio de correo electrónico de Internet como por ejemplo Yahoo o Microsoft Hotmail. Entonces deberá guardar el formulario y devolverlo manualmente a gepeese@cnmv.es a través de su servicio de correo electrónico de Internet.

Una vez ha pulsado el botón de "Enviar" del formulario le pedirá guardar una copia del mismo en su disco duro.

A continuación, deberá enviar un correo electrónico a <u>gepeese@cnmv.es</u> con el fichero del formulario adjunto que previamente guardó en su ordenador.

#### ¡Y ya está!

Para cualquier duda o incidencia que pueda surgir, pueden ponerse en contacto con:

Carlos Urbaneja Lafuente

Urbaneja@cnmv.es

Tlf. 91 585 15 11